## Consulta de **Cuentas Master**

### e-banca Empresarial

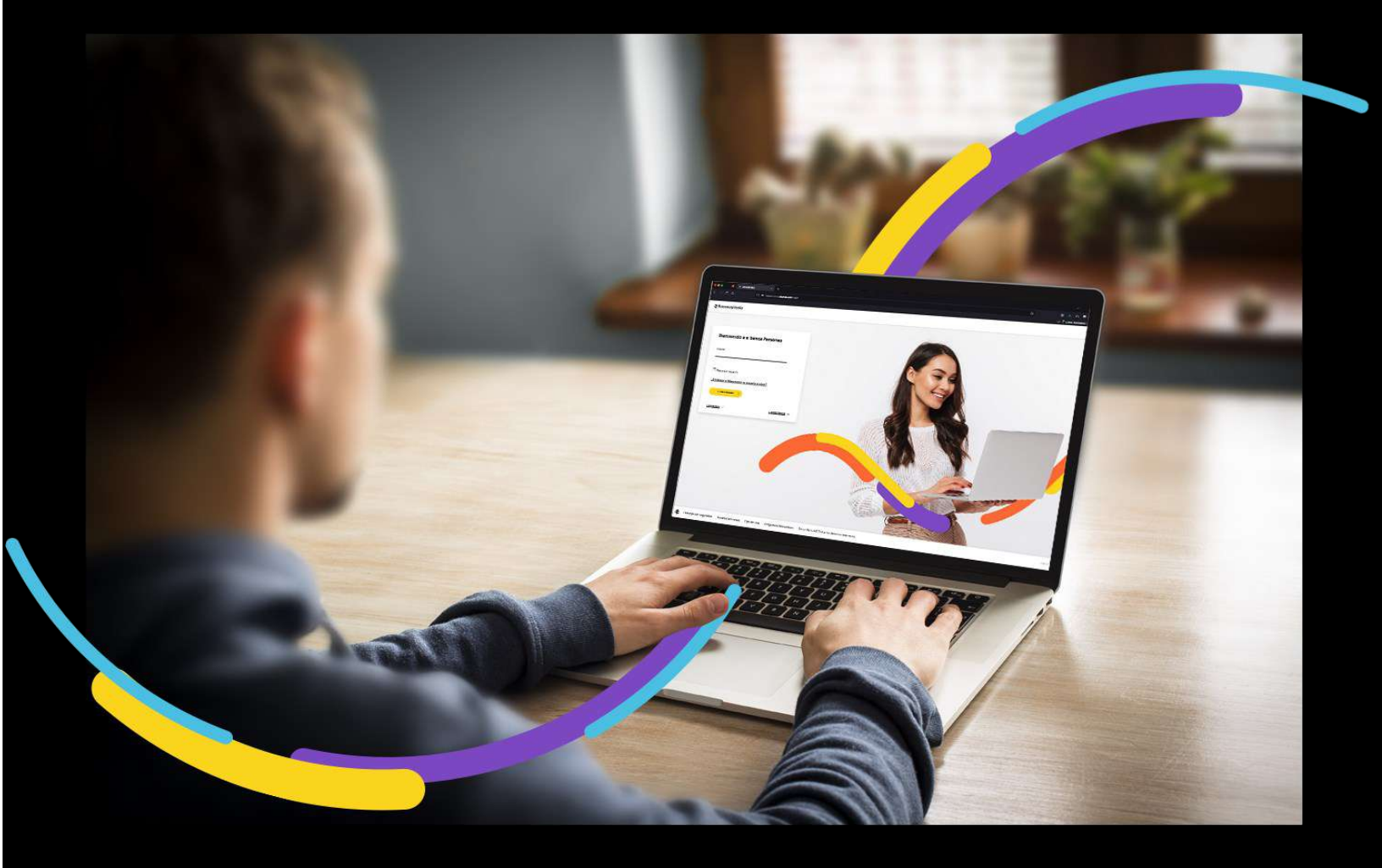

## 🗧 Bancoagrícola

# Índice

| Generalidades                                                  | 1 |
|----------------------------------------------------------------|---|
| Paso 1: Ingrese al menú inicio seleccione la opción Cuentas    | 1 |
| Paso 2: Visualización de información de la consulta de cuentas | 1 |

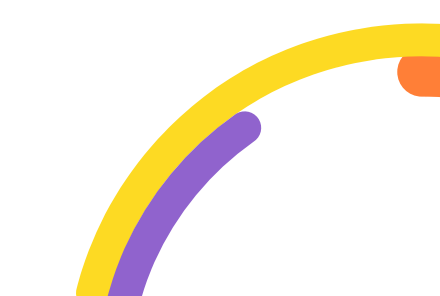

#### Generalidades

En la consulta de cuentas master usted podrá visualizar todas aquellas cuentas corrientes o de ahorro de las empresas que se encuentran relacionadas al master y las cuales posee permisos de visualizar.

Procederemos a enunciar los pasos a seguir para poder realizar Consulta de cuentas master:

#### Paso 1: Ingrese al menú inicio seleccione la opción Cuentas

En el menú de productos de e - banca Empresarial ubicado en la parte lateral izquierda de su pantalla deberá seleccionar la opción "Cuentas".

| ≓ Bancoagrícola | Linear to Access                           | Su última visita fue: Miércoles 15 de m<br>Fecha actual: Jueves 16 de marzo de 20 | iarzo de 2023 5:54:36 PM<br>23 9:41:45 AM  | e-banca Empresarial      | 00                            | <mark>⊠</mark> 2 | ¢ | 2 |
|-----------------|--------------------------------------------|-----------------------------------------------------------------------------------|--------------------------------------------|--------------------------|-------------------------------|------------------|---|---|
| inicio          | Transferir 🗸 Pagar 🗸                       | Autorizar 😂 Consultar 🗸                                                           | Gestionar 🗸                                |                          |                               |                  |   |   |
| 😡 Cuentas       | Estimado cliente,<br>Ir a transacciones pe | tiene 40 transacciones rechazad<br>Indientes                                      | las correspondiente a los últ              | timos 309 días.          |                               |                  |   | × |
| Préstamos       | Sus acciones                               | sfrecuentes                                                                       |                                            |                          |                               |                  |   |   |
|                 | Auditoria de<br>transaccione               | Consulta y mantenimiento de cheques                                               | ≎<br>Bandeja<br>pendientes de<br>autorizar | Verificador de productos | ¢<br>Auditoría de<br>usuarios |                  |   |   |

#### Paso 2: Visualización de información de la consulta de cuentas

Se presentará el listado de cuentas agrupadas por Empresa donde se visualizarán las columnas Número de cuenta, Producto, Alias, Saldo contable, Fondos reservados y Saldo disponible.

Al momento de ingresar a la consulta de cuentas los productos que se presentarán serán los de la empresa principal, si el usuario tiene acceso de visualizarlos, caso contrario deberá de seleccionar una empresa de sus relacionados.

Si desea realizar la consulta de las cuentas de sus relacionados podrá realizarlo por medio de los filtros Nombre de la empresa y/o Cuenta.

| ≓ Bancoagricola | State of concession.             | Su última visita fuer jueves 19 de enero de 2<br>Fecha actual: jueves 19 de enero de 2023 200 | 025 2:49 25 PM<br>206 PM     | e-banca               | Empresarial              | <b>4</b> 0                  | × *                  |
|-----------------|----------------------------------|-----------------------------------------------------------------------------------------------|------------------------------|-----------------------|--------------------------|-----------------------------|----------------------|
| inicio          | Transferir 🗸 Pagar 🗸             | Adeniua 🕕 Consultar 🗸 Gestionar 🗸                                                             |                              |                       |                          |                             |                      |
| Cuentas         | Estimado cliente,                | el "Saido disponible" es la suma de saidos de las cuer                                        | ntas mostradas por página. S | i desea ver la suma : | de saido de todas sus cu | entas, haga click en el bot | ón "Saldo total" 🛛 🗙 |
| Préstamos       | Initia & Fundar                  |                                                                                               |                              |                       |                          |                             |                      |
| ⊈ invesiones    | Cuentas                          |                                                                                               |                              |                       |                          |                             |                      |
|                 | Saldos consolida<br>(10 Cuentas) | idos Saldo disponible en dólares ©<br>\$ 912,372.86                                           | SALDO TOTAL ->               |                       |                          |                             | <u>Ocultar</u> %     |
|                 | Filtros<br>Nombes de la empre    | ia Cuerta                                                                                     |                              |                       |                          |                             |                      |
|                 | Limpiacfiltzis                   |                                                                                               |                              |                       |                          | CONSU                       | JITAR                |
|                 | Married Woman                    | (22 Cuentas)                                                                                  |                              |                       |                          | Disponible en dólare        | s \$912,372.86       |
|                 | Número de cuenta                 | Producto                                                                                      | Allas                        | Saldo contable        | Fondos reservados        | Saldo disponible            |                      |
|                 | ALCOHOM .                        | Q CUENTA DE AHORROS CORRIENTE DOLARES                                                         | CA \$                        | \$10,512.94           | \$ 0.00                  | \$ 10,512.94                | Acciones frecuentes  |
|                 | 10000-0000                       | CUENTA DE AHORROS CORRIENTE DOLARES                                                           | CAS                          | \$49,134.17           | \$0.00                   | \$49,134.17                 | Acciences fracuentes |
|                 | -                                | S CUENTA DE AHORROS CORRIENTE DOLARES                                                         | CAS IN THE OWNER             | \$ 46,463,79          | \$ 0.00                  | \$ 46.463.79                |                      |
|                 | -                                | CUENTA DE AHORROS CORRIENTE DOLARES                                                           | CA\$                         | \$6,559.16            | \$0.00                   | \$ 6,559.16                 | Acciences frequences |
|                 | 800.000                          | CUENTA DE AHORROS CORRIENTE DOLARES                                                           | CA.S e                       | \$13,857.92           | \$ 0.00                  | \$13.857.92                 | Acciones frequentes  |
|                 | -                                | R CUENTA DE AHORROS CORRIENTE DOLARES                                                         | CA\$                         | \$149,664.02          | \$ 0.00                  | \$ 149,664.02               | Acciones frequentes  |
|                 | -                                | Q CUENTA DE AHORROS CORRIENTE DOLARES                                                         | CA \$                        | \$16,937.55           | \$ 0.00                  | \$ 16,937.55                | Acciones frequentes  |
|                 | -                                | A CASH MANAGER CASH MA                                                                        | CC \$ 100.000                | \$ 247,737.00         | \$ 517.41                | \$ 247,219.59               | Accenes frequentes   |
|                 | 101000                           | R CUENTA DE AHORROS CORRIENTE DOLARES                                                         | CA \$                        | \$ 355.146.20         | \$10,758.00              | \$ 344,388.20               | Acciones frequenzes  |
|                 | 10000-020                        | S CUENTA DE AHORROS CORRIENTE DOLARES                                                         | CA \$ 10000 CA \$            | \$ 27,635.52          | \$ 0.00                  | \$ 27,635.52                | Acciones frequentes  |
|                 |                                  |                                                                                               | ← <b>1</b> 2 3               | ÷                     |                          |                             |                      |

• Alerta informativa sobre el Saldo disponible de las cuentas que posee al estar relacionado a una figura master. Son todas las cuentas a las cuales

posee permisos de visualizar el Saldo disponible caso contrario no podrá visualizarlo.

 $\bigcirc$ 

Estimado cliente, el "Saldo disponible" es la suma de saldos de las cuentas mostradas por página. Si desea ver la suma de saldo de todas sus cuentas, haga dick en el botón "Saldo total"

- La pantalla de Consulta de cuentas posee una sección de Saldos consolidados en donde se refleja el Saldo disponible en dólares de todas las cuentas que usted tiene permiso de visualizar; en el caso que usted no desee visualizar esta información podrá contraerla a través del link Ocultar.
- Saldo total: Mostrara el saldo total de la consulta de las cuentas que está realizando al estar relacionado a una figura master. Son todas las cuentas a las cuales posee permisos de visualizar el Saldo total caso contrario no podrá visualizarlo.

| onible en dolares @ |               |                    |
|---------------------|---------------|--------------------|
| 2.86                | SALDO TOTAL 9 |                    |
|                     | 2.86          | 2.86 SALDO TOTAL → |

Monto que corresponde a la sumatoria del saldo disponible de las cuentas que el usuario tiene permisos de ver saldo.

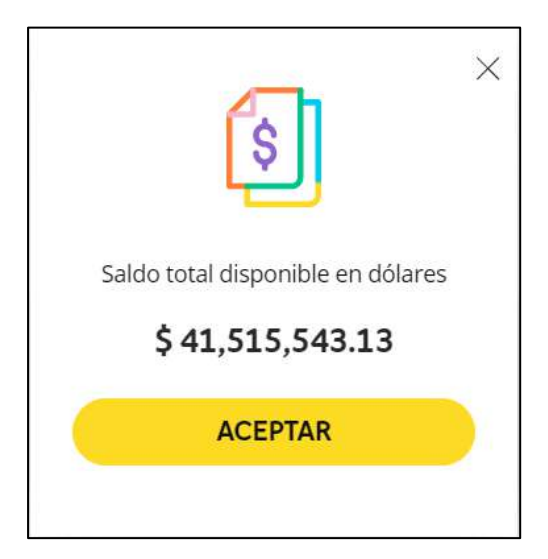

X

 Podrá realizar una búsqueda más específica de las empresas asociadas a una figura de máster por medio de los filtros. Solo podrá realizar la búsqueda de las empresas con las que se cuenta con permisos de visualizar.

| Filtros                     |           |
|-----------------------------|-----------|
| Nombre de la empreta Cuenta |           |
| Limplar filtros             | CONSULTAR |

- **Filtro Nombre de la empresa:** Se le presentara una lista desplegable de las empresas que están relacionadas al master o podrá ingresar el nombre de la empresa para una búsqueda más específica.
- **Filtro Cuenta:** Podrá realizar la búsqueda por medio del número de cuenta que estén relacionadas al master.

Deberá de dar clic al botón "Consultar" para realizar la búsqueda.

#### Información adicional:

- Cada registro (fila de la tabla) es un link que nos redirige al resumen de la cuenta corriente o de ahorro.
- Se presentará 10 registros por página de resultado.
- Cada cuenta le permitirá acceder por medio del link que se encuentra ubicado en parte inferior derecha las transacciones que con mayor frecuencia realiza, si no ha realizado transacciones EBE presentara por defecto un listado de las transacciones de acuerdo a los permisos de usuario.

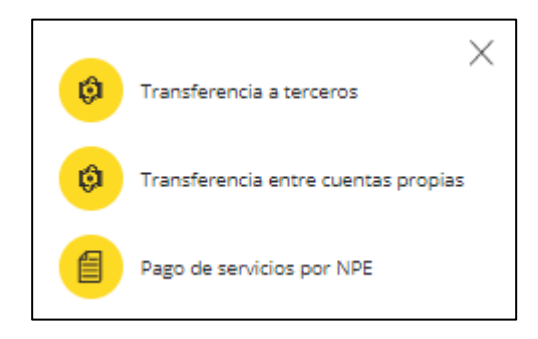

•